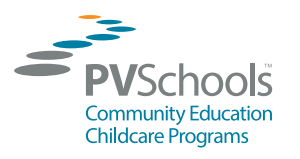

**ELEYO ACCOUNT SETUP INSTRUCTIONS** 

PVSchools Community Education Department • pvschools.net/summer • (602) 449-2200

| Community Education |                        | Explore |  |  |  |  |
|---------------------|------------------------|---------|--|--|--|--|
|                     |                        | Explore |  |  |  |  |
|                     |                        |         |  |  |  |  |
| WE                  | WELCOME TO             |         |  |  |  |  |
| CO                  | PVSCHOOLS<br>COMMUNITY |         |  |  |  |  |

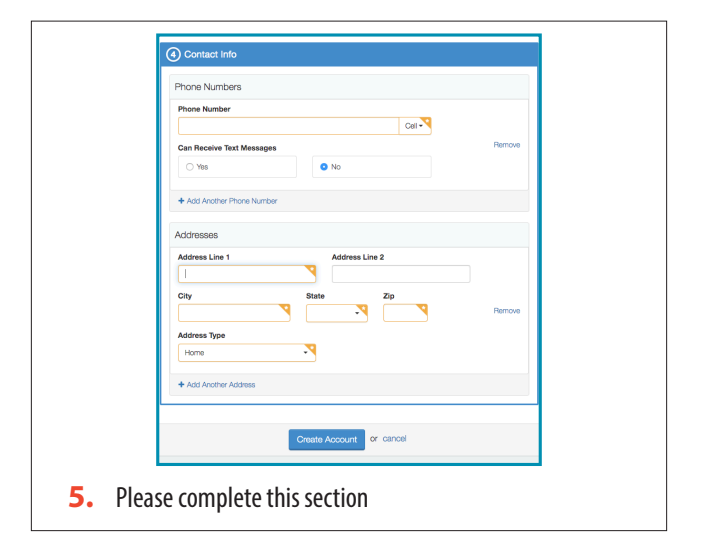

| Sign In                             |       |
|-------------------------------------|-------|
| Sign In with Facebook               |       |
| G Sign In with Google               |       |
| OR                                  |       |
| Email Address                       | -     |
| Next                                |       |
| Don't have an account? Create on    | e now |
| <b>3.</b> Click on "Create one now" |       |

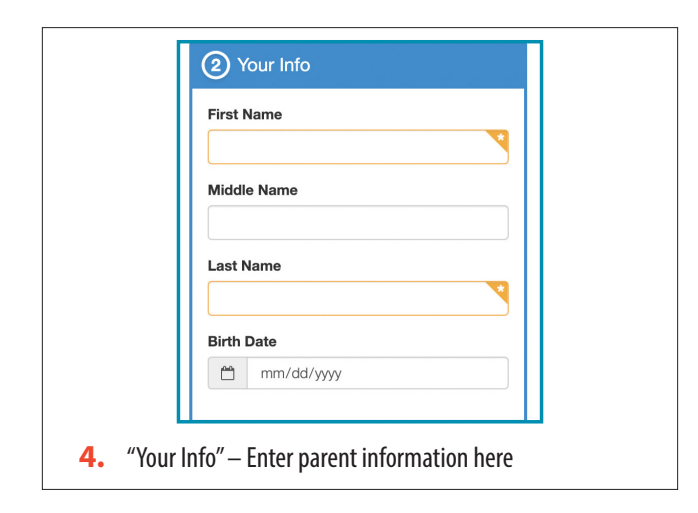

Need Help? Call Us at 602-449-2200

+ Add Family Member / Relationship6. Click "Add Family Member/Relationship" to add your child

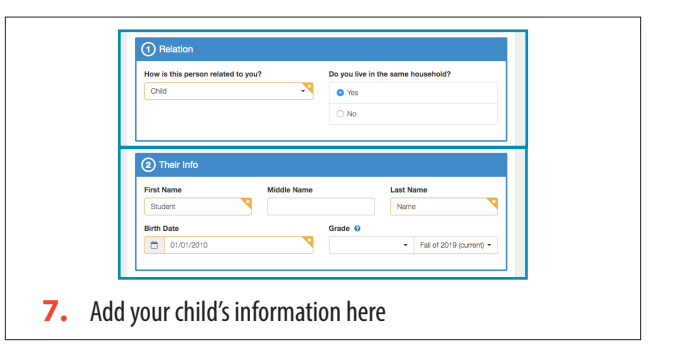

| Gender                              | Nickname                      |
|-------------------------------------|-------------------------------|
| O Female                            |                               |
| O Male                              |                               |
| What is your race? 📀                | Are you Hispanic or Latino?   |
| Prefer to not specify               | ⊖ Yes                         |
| C African American                  | ○ No                          |
| C American Indian or Alaska Native  | Receive our Marketing Emails? |
| C Asian                             | • Yes                         |
| Native Hawaiian or Pacific Islander | ○ No                          |
| Other                               |                               |
| White                               |                               |

pvschools.ce.eleyo.com